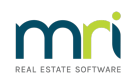

### ₽

# Printer Set Up and Changes in Strata Master

## Overview

You can setup your printers for specific Strata Master functions like reports, receipts, levy notices and more.

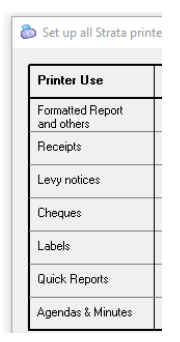

These printers must first be set up in **Windows** Printers and Devices (or equivalent in Mac if relevant). Strata Master reads the printer settings in your Windows devices and printers file. and records this information in the Printer setup file.

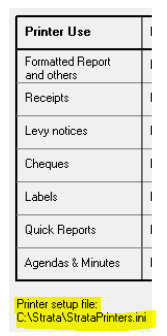

This document will cover:

- How to Setup Printers in Strata Master
- How to Change the Printer Selection if you wish
- Links to articles regarding printer errors

#### Set Up Printers In Strata Master

1. When you first open Strata Master, you may see a message regarding printers set up. You may not see this depending on who has set up the workstation for you. if you see this message below, simply click 'ok'.

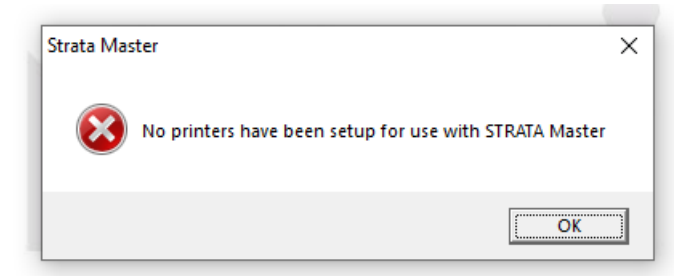

2. The Printer Selector screen then opens. On this screen you will see the default printer is automatically selected.

| Printer Use                    | Printer Name                 | Change |
|--------------------------------|------------------------------|--------|
| Formatted Report<br>and others | EPSON90387F (WF-3820 Series) | 6      |
| Receipts                       | EPS0N90387F (WF-3820 Series) | 6      |
| Levy notices                   | EPSON90387F (WF-3820 Series) | 6      |
| Cheques                        | EPSON90387F (WF-3820 Series) | 6      |
| Labels                         | EPSON90387F (WF-3820 Series) | 6      |
| Quick Reports                  | EPSON90387F (WF-3820 Series) | 6      |
| Agendas & Minutes              | EPSON90387F (WF-3820 Series) | 6      |

3. The set up is complete. It is straightforward. To change a printer, refer to the section below 'Change a Printer in Strata Master'.

4. Any settings for page size, duplexing etc is set on the printer setting in you**Windows** Printers Configuration, NOT in Strata Master. To check settings, search 'printers' in your Windows search screen.

| -                                      | $\mathcal P$ Type here to search |                     |
|----------------------------------------|----------------------------------|---------------------|
| All Work Apps Docur                    | nents Web More 🕶                 |                     |
| Best match                             |                                  |                     |
| Printers & scanners<br>System settings |                                  |                     |
| Settings                               |                                  | Printors & scanners |
| 品 Add a printer or scanner             | >                                | System settings     |
| Change advanced color                  |                                  |                     |

5. If you change **Windows** settings for any printer refer to this article to update the printer set up file in Strata Master - **https://kb.rockend.com/help/resetting-strataprintersini-file** 

#### Change a Printer in Strata Master

1. Select File in your top toolbar, then select Printer Selector

| File | View                    | Manage   | Accounting | Reports | Wizards |
|------|-------------------------|----------|------------|---------|---------|
|      | Printer                 | Selector |            |         |         |
|      | Login as Different User |          |            |         |         |
|      | Backup                  | 0        |            |         |         |
|      | Restore                 | 2        |            |         |         |

- 2. The screen opens and shows the printers selected for various functions.
- 3. Select the 'change' button beside the function for which you want to change the printer.

| 8 | 🔈 Set up all Strata print      | ters                         | >      | < |
|---|--------------------------------|------------------------------|--------|---|
|   | Printer Use                    | Printer Name                 | Change |   |
|   | Formatted Report<br>and others | EPSON90387F (WF-3820 Series) | 8      |   |
|   | Receipts                       | EPS0N90387F (WF-3820 Series) | 6      |   |
|   | Levy notices                   | EPSDN90387F (WF-3820 Series) | 6      |   |

4. Another screen opens, giving you a selection of printers to select from. These printers are those showing in your **Windows** printer configuration.

5. Select the required printer by highlighting it.

| 🖶 Print                                                 | ×                                              |
|---------------------------------------------------------|------------------------------------------------|
| General                                                 |                                                |
| Select Printer                                          |                                                |
| EPSON90387F (WF-3820 Series) Fax Kirroroff Print to PDE | Microsoft XPS Documen  OneNote (Desktop)       |
|                                                         |                                                |
| Status: Ready<br>Location:<br>Comment:                  | Print to file     Preferences     Find Printer |
| Page Range                                              | Number of copies: 1                            |
| C Pages:                                                |                                                |
|                                                         | Print Cancel                                   |

6. Click 'print'. The selector changes accordingly.

| Set up all Strata pr           | nters                        |        |
|--------------------------------|------------------------------|--------|
| Printer Use                    | Printer Name                 | Change |
| Formatted Report<br>and others | Microsoft Print to PDF       | 6      |
| Receipts                       | EPSON90387F (WF-3820 Series) | ۵      |
| Levy notices                   | EPS0N90387F (WF-3820 Series) | 6      |

7. Click 'ok' on the printer selector screen to apply and close the screen.

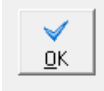

8. You are now able to print to the selected printer. In the example above, reports will print to PDF while Levy Notices will print to the Epson printer.

#### **Useful Links**

As mentioned above, to reset the printer setup file in Strata Master -https://kb.rockend.com/help/resettingstrataprintersini-file

https://kb.rockend.com/help/printer-or-print-preview-problems-in-strata-master

https://kb.rockend.com/help/printer-test-strata-master

https://kb.rockend.com/help/mailroom-printing-strata

https://kb.rockend.com/help/duplex-printing-from-the-levy-wizard

https://kb.rockend.com/help/reports-to-print-prior-to-restore-and-rekey-of-data-in-strata-master

30/12/2022 2:29 pm AEDT